## Wandering through Wage Information

### LMI 101.1

Exploring and understanding occupational wage information

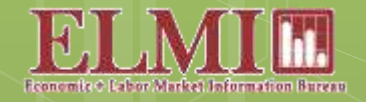

Economic and Labor Market Information Bureau New Hampshire Employment Security, Concord NH

# How much will this job pay?

| <complex-block>* Allage ingenese in a finite intermediation of the set of the set of the</complex-block> | ia Est Tree Higtory Bookmarks [so                                                                                                    | e Beb                                                                                                    |                                                                                                    |                                                                                    |                                                                                                    |                                                                                              |                                                      |                 |                | 1 | 1.10 | 11 |
|----------------------------------------------------------------------------------------------------|----------------------------------------------------------------------------------------------------|----------------------------------------------------------------------------------------------------|----------------------------------------------------------------------------------------------------|------------------------------------------------------------------------------------|----------------------------------------------------------------------------------------------------|----------------------------------------------------------------------------------------------|------------------------------------------------------|-----------------|----------------|---|------|----|
| <list-item><list-item><list-item><list-item><list-item><list-item><list-item><list-item></list-item></list-item></list-item></list-item></list-item></list-item></list-item></list-item>                                                                                                    | 29-1341.00 - Registered Riss. x +                                                                                                    | w29-1141.00                                                                                                    |                                                                                                    | D-10                                                                               | Q. Stort                                                                                                    | 4                                                                                            | ė                                                    |                 | * *            |   | 5.4  |    |
|                                                                                                    | Let Ine Harry Industry In<br>2-1141.00 - Registered Na. * +<br>3-1141.00 - Registered Na. * +<br>0 Redistion<br>0 Suppo<br>0 Suppo<br>0 Achiev<br>actors<br>23<br>23<br>24<br>25<br>25 | <ul> <li>Leep</li> <li>W28-1341.00</li> <li>mobility — Occupations that satisfy the next occupations that satisfy the sock of the occupations. Human Relations and Satesevent — Occupations that satisfy the diskinner. Corresponding needs are Ab cupations</li> <li>cupations</li> <li>diskinner. Corresponding needs are Ab cupations</li> <li>diskinner. Corresponding needs are Ab cupations</li> <li>diskinner. Corresponding needs are Ab cupations</li> <li>diskinner. Corresponding needs are Ab cupations</li> <li>diskinner. Corresponding needs are Ab cupations</li> <li>diskinner. Corresponding needs are Ab cupations</li> <li>diskinner. Corresponding needs are Ab cupations</li> <li>diskinner. Corresponding needs are Ab cupations</li> <li>diskinner. Corresponding needs are Ab cupations</li> <li>diskin Corresponding needs are Ab cupations</li> <li>diskin cupations</li> <li>diskin cupations</li> <li>diskin cupations</li> <li>diskin cupations</li> <li>diskin cupations</li> <li>cupations</li> <li>cupations</li> <li>diskin cupations</li> <li>diskin cupations</li> <li>cupations</li> <li>cupations</li></ul> | a work value allow employees<br>seeds are Co-workers. Moral Vo<br>value offer supportive manage<br>upervisor: Technical<br>a work value are results oriente<br>ity Utilization and Achieveme<br>ity Utilization and Achieveme<br>set Vocational Norosa<br>532 04 hourly. SEE 640 annua<br>STR Vocational Norosa<br>532 04 hourly. SEE 640 annua<br>STR Vocational Norosa<br>532 04 hourly. SEE 640 annua<br>STR Vocational Norosa<br>532 04 hourly. SEE 640 annua<br>STR Vocational Norosa<br>532 04 hourly. SEE 640 annua<br>STR Vocational Norosa<br>532 04 hourly. SEE 640 annua<br>STR Vocational Norosa<br>532 04 hourly. SEE 640 annua<br>STR Vocational Norosa<br>545 00 million<br>Str Str Str Str Str Str Str Str Str Str | to provide serve<br>hives and Stocia<br>ment that states<br>at and allow em<br>nt. | Q. Stends       e to others and work will       Sorice.       a behind employees. O       slopest to use their strict | th co-workers in a free<br>consistent abilities, going of<br>The o<br>select<br>state v<br>O | n 🖻<br>diy<br>s compi<br>hem a t<br>tir<br>w(c<br>*N | on<br>th<br>get | o<br>ne<br>s i | f |      | -  |

## Hourly wages from O\*Net

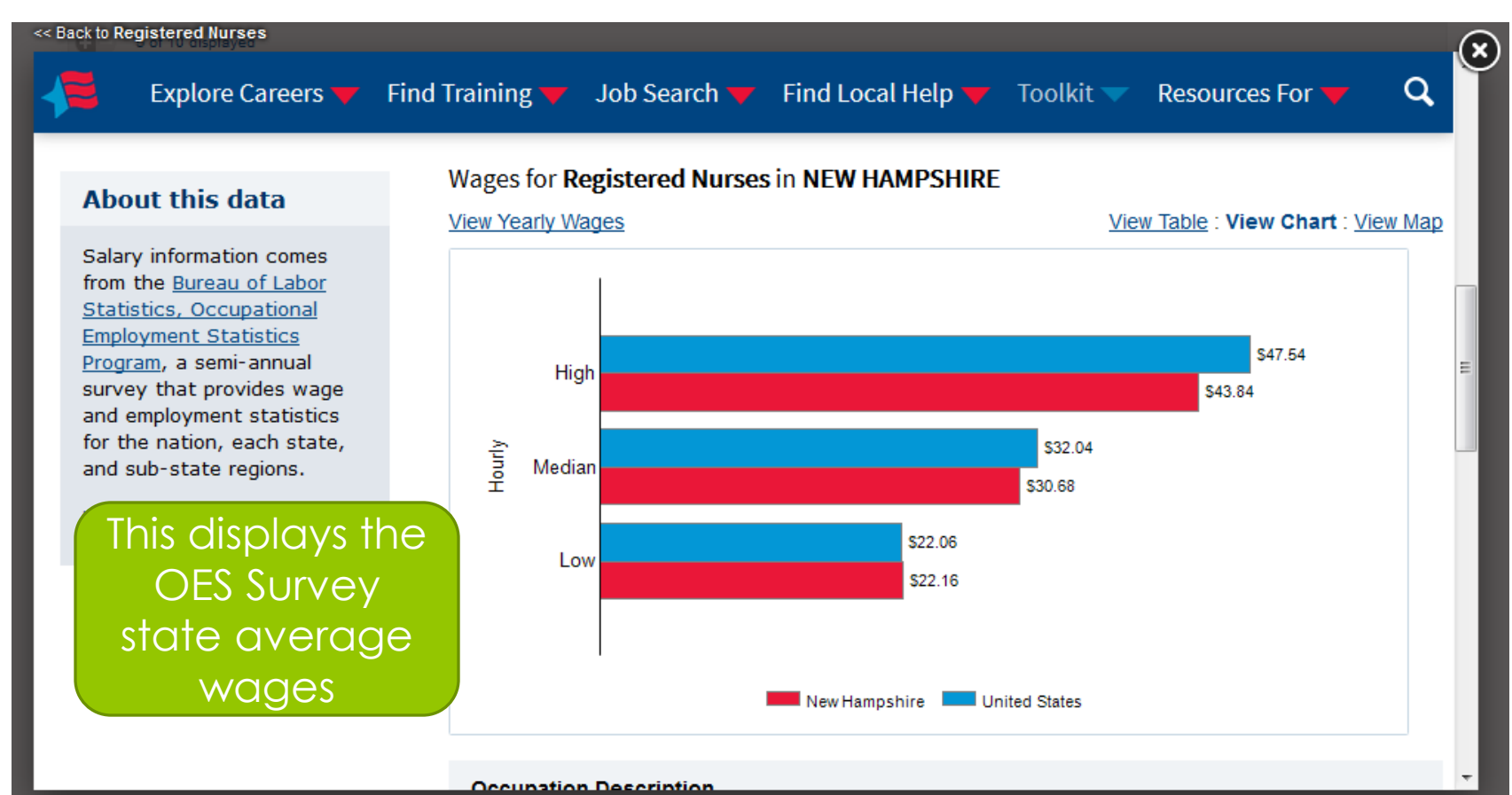

Open in new tab

ack to top

www.nhes.nh.gov/elmi/index.htm

# Go to the Wage Survey from the Fast Find drop-down menu

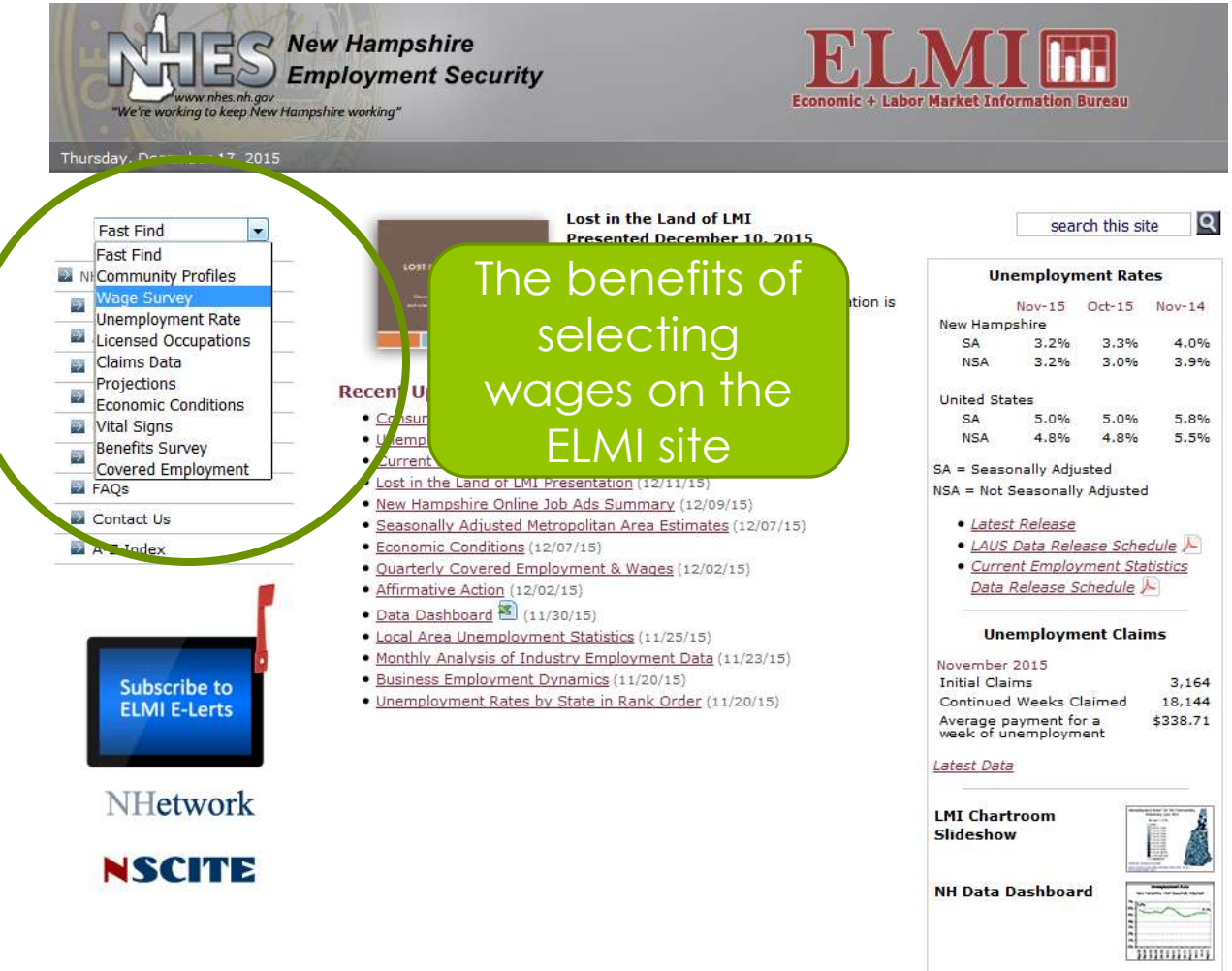

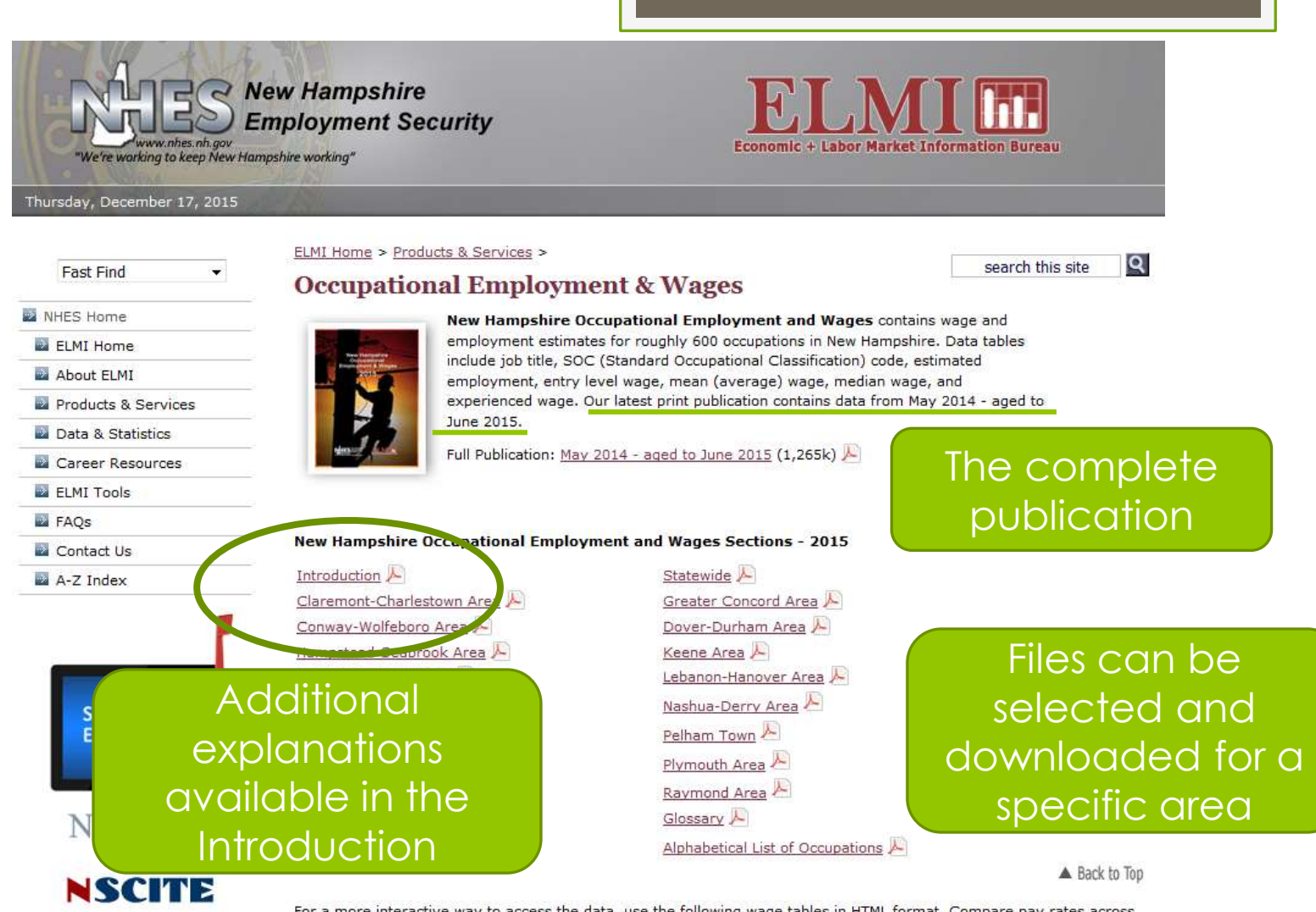

For a more interactive way to access the data, use the following wage tables in HTML format. Compare pay rates across substate areas for each occupation.

#### June 2015 Occupational Wage Data 1

Updating occupational wages gives our data users a better idea of current wage estimates. New Hampshire Employment Security used the Employment Cost Index (ECI)<sup>2</sup> to update its May 2014 occupational wage data set (the latest available) to June 2015.

# Occupational Wage Areas are defined with a map and a list of towns

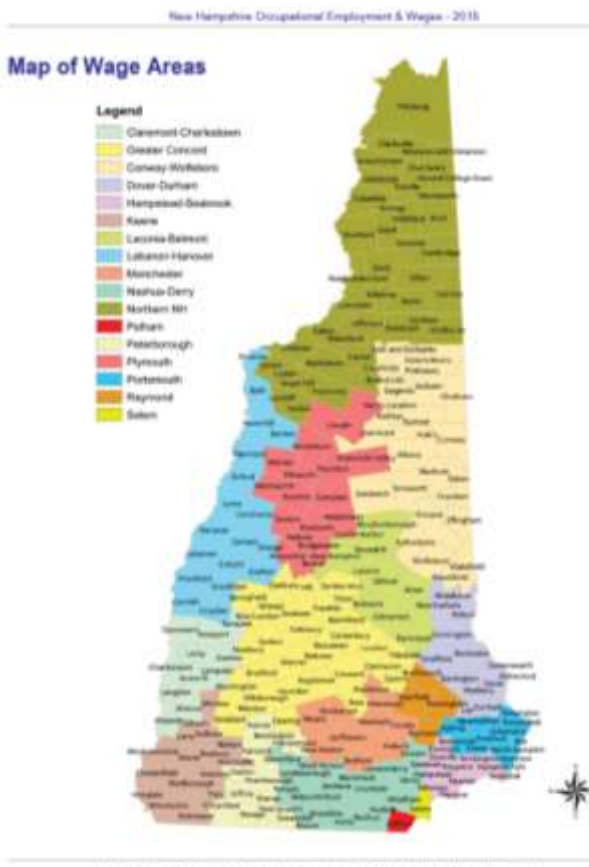

New introduction Empropriet Security, Scanceror, and Lober Market Information Bureau via

New Hampstein Oscupational Englisyment & Wages - 2018

Substate Wage Areas

| Caseron Dalation                                                                                                    | instead .                                                                                                    | Reported.                                                                                                    | disconciliants                                                                                                    | Amerika Logit                                                                                                    |
|----------------------------------------------------------------------------------------------------|----------------------------------------------------------------------------------------------------|----------------------------------------------------------------------------------------------------|----------------------------------------------------------------------------------------------------|----------------------------------------------------------------------------------------------------|
| Access TO                                                                                                    |                                                                                                    | Restors                                                                                                    | Description (                                                                                                    | Annu Inc.                                                                                                    |
| diament .                                                                                                    | State Courses                                                                                                    | Buildings:                                                                                                    | - Autor                                                                                                    | denoising the second                                                                                                    |
| Directory 1                                                                                                    | And a second                                                                                                    | Barris .                                                                                                    | Radiant.                                                                                                    | Dealer-                                                                                                    |
| Development                                                                                                    | - Bernarder                                                                                                    | Treasure and                                                                                                    | Developer                                                                                                    | Provident                                                                                                    |
| Guitten                                                                                                    | Box .                                                                                                    | Tree                                                                                                    | Landestiture                                                                                                    | Freesements.                                                                                                    |
| (make)                                                                                                    | Buders                                                                                                    | Manufacture Manufacture of                                                                                                    | Louising                                                                                                    | (writed)                                                                                                    |
| introles.                                                                                                    | Deterlar                                                                                                    | Minutes Inc.                                                                                                    | Manager-                                                                                                    | administration of the second second s |
| Summer of Concession, Name                                                                                                    | Destante                                                                                                    |                                                                                                    | Manfrancell                                                                                                    | New Internet                                                                                                    |
| Because .                                                                                                    | Constant of Constant of Consta | Lauran Instance                                                                                                    | Milling                                                                                                    | Patarberragh                                                                                                    |
| - Units                                                                                                    | Darmer                                                                                                    | allow .                                                                                                    | Marit Incinen                                                                                                    | Tange .                                                                                                    |
| Reduction .                                                                                                    | Desiring                                                                                                    | Rectational                                                                                                    | Revised.                                                                                                    | Starts)                                                                                                    |
|                                                                                                    | from the                                                                                                    | Ballenson                                                                                                    | Taniala                                                                                                    | Nuclear and a second                                                                                                    |
| Terminal Wolfshorts                                                                                                    | Presentite.                                                                                                    | Daring line fact                                                                                                    | ALC: No.                                                                                                    | Manufaction of Contract of Contract of Con |
| and the second second se                                                                                                    | Discontinue .                                                                                                    | Different .                                                                                                    | Birchon .                                                                                                    |                                                                                                    |
| Burray .                                                                                                    |                                                                                                    | and the second second s |                                                                                                    | Sumon .                                                                                                    |
| Barris Barri                                                                                                    | The second second                                                                                                    | in the second second se | Annual State                                                                                                    | And the second second s |
| Barris Barrison                                                                                                    | and the second second se                                                                                                    | All and a second second s                                                                                                    | And and A Division A.C.                                                                                                    | Andread                                                                                                    |
| and the second second se                                                                                                    | 1 martine                                                                                                    | in and                                                                                                    | And a second second sec | Automation of the second                                                                                                    |
| Designed Accesses                                                                                                    | March 1 and 1                                                                                                    | March Statistics                                                                                                    | And includes                                                                                                    | - Annotation - Annotation Annotation - Annotation - An    |
| Contract of the second second se                                                                                                    | and the second                                                                                                    | inter second                                                                                                    | Contraction in the local data                                                                                                    | Concession in the local division of the local division of the loca |
| - Contract                                                                                                    | and the second second se                                                                                                    | Concession and the                                                                                                    | 10000                                                                                                    | and the second second s |
| Sector Sector Sector                                                                                                    | and the second second s | -                                                                                                    | - Carlos - Carlos - C |                                                                                                    |
| Concept Property and                                                                                                    | - All and a second second second second second second second second second second second second second second s                                                                                                    | and the second second s | - Cartonia                                                                                                    | 0.000                                                                                                    |
| DOK 3 GAMM                                                                                                    | Second .                                                                                                    | - Barrelo                                                                                                    | and the second second s |                                                                                                    |
| 1817                                                                                                    | and the second second s | Lange .                                                                                                    | Contract of Contract of Contra |                                                                                                    |
| and an                                                                                                    | ALC: NO.                                                                                                    |                                                                                                    |                                                                                                    | and the second second s |
| - managers                                                                                                    | Statistics .                                                                                                    | Country of Country of  | Die o brann                                                                                                    |                                                                                                    |
| Street 1 Street                                                                                                    | Surger.                                                                                                    | Declarate                                                                                                    | Dente                                                                                                    | Automation and a second                                                                                                    |
| HERE'S TWO MER                                                                                                    | 1984                                                                                                    | Lines.                                                                                                    |                                                                                                    |                                                                                                    |
| Para Location                                                                                                    | Norther                                                                                                    | Constant.                                                                                                    | Record                                                                                                    | The second                                                                                                    |
| Parts Longton                                                                                                    | mercelin                                                                                                    | Destan                                                                                                    | - Breat                                                                                                    | Provide Links                                                                                                    |
| Jacket                                                                                                    | PURCH I                                                                                                    | THE NEW CONTRACT                                                                                                    | Every 1 second                                                                                                    | Battante.                                                                                                    |
| Dents                                                                                                    | Million Contraction                                                                                                    | reamin                                                                                                    | Freedowa                                                                                                    | Month March                                                                                                    |
| Car but prepare have                                                                                                    | and an                                                                                                    | 180400                                                                                                    | Contain                                                                                                    | -                                                                                                    |
| Madaut                                                                                                    | -                                                                                                    | - Long                                                                                                    | MARKED .                                                                                                    | and the second second s |
| Name Instead                                                                                                    | The second second second second second second second second second second second second second second second se                                                                                                    | and the second second s | Citizene .                                                                                                    | Bearing and                                                                                                    |
| Dope                                                                                                    | - Mender                                                                                                    | Drange                                                                                                    | (and the second second se                                                                                                    |                                                                                                    |
| Females 3 Grant                                                                                                    | Danny                                                                                                    | D-B-M                                                                                                    | Landar                                                                                                    | Desta                                                                                                    |
| Serge of the local sector of the local sector | SAC TO BELL                                                                                                    | Particult                                                                                                    | and a second                                                                                                    | 0.4x10x2                                                                                                    |
| Deperts function                                                                                                    | Parent.                                                                                                    | Parefact                                                                                                    | LEBOR                                                                                                    | -                                                                                                    |
| Tensore                                                                                                    | rengement                                                                                                    |                                                                                                    | Lanan                                                                                                    | New Late                                                                                                    |
| Thompson & Housever's Par-                                                                                                    | Nergeture fields                                                                                                    | Statution .                                                                                                    | Mar                                                                                                    | NewForlds .                                                                                                    |
| Tellestere                                                                                                    | East-signer-                                                                                                    | POMPONING STR                                                                                                    | Mitchell                                                                                                    | Revergen.                                                                                                    |
| Retable                                                                                                    | Gagene                                                                                                    | Autorn .                                                                                                    | Repts miseriant                                                                                                    | Restance                                                                                                    |
| Waterson .                                                                                                    | Newton                                                                                                    | Badford                                                                                                    | Devi                                                                                                    | Romb Ramphon                                                                                                    |
|                                                                                                    | Paidos                                                                                                    | Dente                                                                                                    | Print and                                                                                                    | Persenante                                                                                                    |
| Bergi Bachan                                                                                                    | - Section -                                                                                                    | Dometric                                                                                                    | - Rentingen                                                                                                    | Po#                                                                                                    |
| Berngtin                                                                                                    | Section .                                                                                                    | Sefferen                                                                                                    | Second College Start                                                                                                    | Bialine .                                                                                                    |
| Deser                                                                                                    | Josh Rengelan                                                                                                    | Period                                                                                                    | Statione                                                                                                    |                                                                                                    |
| Butten                                                                                                    |                                                                                                    | Marchatter                                                                                                    | Balk.                                                                                                    | And a second second sec |
| Remington                                                                                                    | There are a second and a second and a second | New Brates                                                                                                    | Benny Colouri                                                                                                    | Decfed                                                                                                    |
| 1.44                                                                                                    | Diede-Rait                                                                                                    | Participa                                                                                                    | (hafted                                                                                                    | factballed .                                                                                                    |
| Mafreis                                                                                                    | State .                                                                                                    | Biarte                                                                                                    | . Second                                                                                                    | Templan                                                                                                    |
| Materia                                                                                                    | Hartsche -                                                                                                    | Contraction of the                                                                                                    | 3 ppr 110                                                                                                    | Remond                                                                                                    |
| 100                                                                                                    | Neskik                                                                                                    | Same fary                                                                                                    | New jease of A Langelow                                                                                                    |                                                                                                    |
| Bes Euflan                                                                                                    | diana .                                                                                                    | Ashert                                                                                                    | invisite -                                                                                                    | laws -                                                                                                    |
| Acheler                                                                                                    | Mariteris.gt                                                                                                    | Anative                                                                                                    |                                                                                                    | Televity .                                                                                                    |
| Autority 5                                                                                                    | Methow                                                                                                    | Dante                                                                                                    | Fathers -                                                                                                    |                                                                                                    |
| Jerwisseth                                                                                                    | Near                                                                                                    | Den                                                                                                    | Failure                                                                                                    |                                                                                                    |
|                                                                                                    |                                                                                                    |                                                                                                    |                                                                                                    |                                                                                                    |

## What do the wage levels New Hampshire Occupational Employment & Wages - 2015 How To Read the Tables

The Entry, Mean (average), Median and Experienced Wage levels are explained in the Introduction section ow to Read the tables

For each occupation in the tables of this publication, there is a corresponding SOC code and an estimate of employment within that occupation. The remaining data fields are Entry Level Wage, Mean (Average) Wage, Median Wage, and Experienced Wage.

- SOC (Standard Occupational Classification) Code is a six-digit code designed to define occupations uniformly and to organize occupational data logically.
- 2 Estimated Employment is an approximation of the number of people employed in each area, occupational group, or specific occupation. Estimates for detailed occupations may not sum to the totals because the totals may include occupations not shown. Estimates do not include self-employed workers. If the estimated employment is not publishable, an NP will appear.
  - Entry Level Wage is the mean of the lower third of the population.
- Mean (Average) Wage is the average hourly wage. If an hourly wage is not available (for occupations that typically have a nonstandard work week) the annual salary is displayed.
- 5 Median Wage is the 50th percentile of the distribution of wages. For each median wage, 50 percent of the workers in an occupation earn wages below, and 50 percent earn wages above median wage.
  - Experienced Wage is the mean of the upper two-thirds of the population.

Because of confidentiality or lack of data, not all occupations appear in all areas.

∦ ∕ Indicates a wage that is not publishable.

Indicates an estimated coployment that is not publishable.

NOTE: Wages aged to June 2015

## Instructions from the Introduction

New Hampshire Occupational Employment & Wages - 2015

#### Data on Our Web Site

This publication can be accessed in its entirety or in sections from the New Hampshire Employment Security web site <a href="https://www.nhes.nh.gov/elmi/products/oes-prod.htm">www.nhes.nh.gov/elmi/products/oes-prod.htm</a>.

The files are in PDF format and can be viewed in Adobe Acrobat.

In addition to these PDF files, occupational tables are provided in HTML format. The same statewide and 16 substate areas from the print version are represented, as well as New Hampshire's 10 counties. (County information is not included in the print version.)

These easy-to-access HTML tables are interactive. Once the area and job title are found, simply click on the title to bring up an Area Profile for that job.

Area Profiles contain useful information such as:

- ➔ Job definitions (no need to consult a dictionary)
- ➔ Highest Employment and Best Pay for the top five areas in the state
- ➔ Colorful state maps with area breakdown, comparing the mean wage among areas
- ➔ Graphs that illustrate the spread of data around the median wage
- ➔ A summary of key employment and wage data for each occupation.

From Area Profiles, drop-down menus are available to locate a new occupation for that area, or a new area for the occupation.

The OES program has developed a brief, informative slideshow tutorial on our web site to enhance your use and understanding of the occupational and wage data presented. You may view this tutorial under the heading 'How to Use Wage Data' at www.nhes.nh.gov/elmi/products/oes-prod.htm

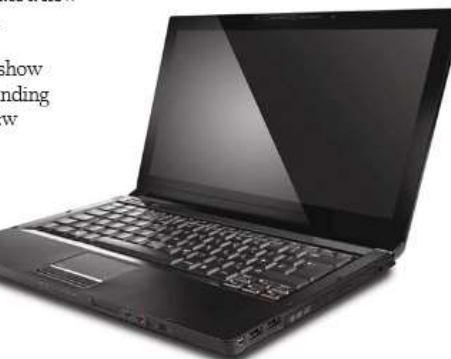

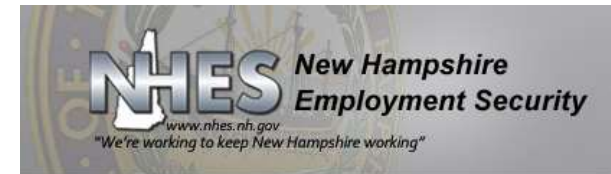

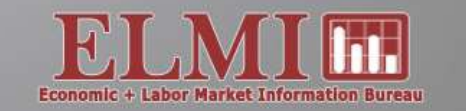

Thursday, December 17, 2015

Fast Find

#### NHES Home

ELMI Home
About ELMI

Products & Services

Data & Statistics

Career Resources

ELMI Tools

FAQs

Contact Us

🔤 A-Z Index

Subscribe to ELMI E-Lerts

NHetwork

NSCITE

ELMI Home > Products & Services >

#### **Occupational Employment & Wages**

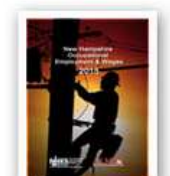

Manchester Area 🏸

Northern NH Area

Peterborough Area

smouth Area 🔑

Dictionary of Occupations

Salem Town 🔑

New Hampshire Occupational Employment and Wages contains wage and employment estimates for roughly 600 occupations in New Hampshire. Data tables include job title, SOC (Standard Occupational Classification) code, estimated employment, entry level wage, mean (average) wage, median wage, and experienced wage. Our latest print publication contains data from May 2014 - aged to June 2015.

Nashua-Derry Area

Pelham Town 🌽

Plymouth Area

Rational Area

Full Publication: May 2014 - aged to June 2015 (1,265k) 🔑

# New Hampshire Occupational Employment and Wages Sections - 2015 Introduction Statewide Claremont-Charlestown Area Greater Concord Area Conway-Wolfeboro Area Dover-Durham Area Hampstead-Seabrook Area Keene Area Laconia-Belmont Area Lebanon-Hanover Area

code in the Dictionary or Alphabetical List of Occupations

Alphabetical List of Occupations 📈

▲ Back to Top

Find the SOC

Q

search this site

For a more interesting way to access the data, use the following and the head of HTML format. Compare pay rates across substate areas for each occupation.

#### June 2015 Occupational Wage Data <sup>1</sup>

Updating occupational wages gives our data users a better idea of current wage estimates. New Hampshire Employment Security used the Employment Cost Index (ECI)<sup>2</sup> to update its May 2014 occupational wage data set (the latest available) to June 2015. 🔶 🕹 Page: 99 of 175

- + Automatic Zoom +

#### 23 🖶 🖪 📕 ≫

#### **Alphabetical List of Occupations**

for use with 2014 Occupational Statistics Estimates

| Title                                            | SOC Code |
|--------------------------------------------------|----------|
| Nonrestaurant Food Servers                       | 35-3041  |
| Non-Retail Sales Workers, First-Line Supervisors | 41-1012  |
| Notaries Public                                  | 43-9199  |
| Nuclear Cardiology Technologists                 | 29-2033  |
| Nuclear Control Room Operators                   | 51-8011  |
| Nuclear Engineers                                | 17-2161  |
| Nuclear Equipment Sales Engineers                |          |

Ctrl F with job title to search, or use the scroll bar

| Nurse Anesthetists                              |         |
|-------------------------------------------------|---------|
| Nurse Midwives                                  | 25-1101 |
| Nurse Practitioners                             | 29-1171 |
| Nurse Practitioners, Gerontological             | 29-1171 |
| Nursery School Teachers                         | 25-2011 |
| Nurses, Coronary Care Unit                      | 29-1141 |
| Nurses, Licensed Practical                      | 29-2061 |
| Nurses, Licensed Vocational                     | 29-2061 |
| Nurses, Pediatric Licensed Practical            | 29-2061 |
| Nurses, Psychiatric                             | 27-1114 |
| Nurses, Registered                              | 29-1141 |
| Nursing Aides                                   | 31-1014 |
| Nursing Assistants                              | 31-1014 |
| Nursing Attendants                              | 31-1014 |
| Nursing Care Attendants                         | 31-1014 |
| Nersing Instructors and Teachers, Postsecondary | 25-1072 |
|                                                 |         |

nurse

Nuclear Medicine Technologists Nuclear Monitoring Technicians

Nuclear Power Reactor Operators

Nuclear Radiation Engineers Nuclear Reactor Operators

Nuclear Station Operators Nuclear Technicians

~ V

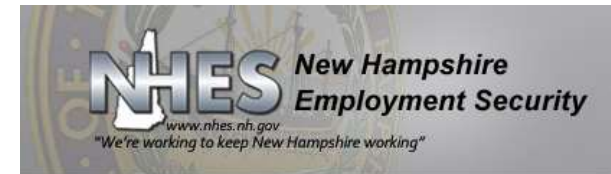

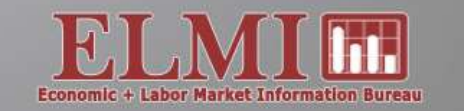

Thursday, December 17, 2015

#### Fast Find

#### NHES Home

ELMI Home
About ELMI

Products & Services

Data & Statistics

- Career Resources
- ELMI Tools
- FAQs
- Contact Us

📓 A-Z Index

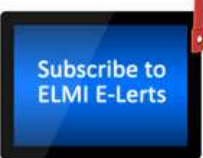

NHetwork

NSCITE

#### ELMI Home > Products & Services >

#### **Occupational Employment & Wages**

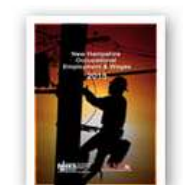

New Hampshire Occupational Employment and Wages contains wage and employment estimates for roughly 600 occupations in New Hampshire. Data tables include job title, SOC (Standard Occupational Classification) code, estimated employment, entry level wage, mean (average) wage, median wage, and experienced wage. Our latest print publication contains data from May 2014 - aged to June 2015.

Full Publication: May 2014 - aged to June 2015 (1,265k) 🔑

#### New Hampshire Occupational Employment and Wages Sections - 2015

#### Introduction 🔑

Claremont-Charlestown Area Conwav-Wolfeboro Area Hampstead-Seabrook Area Laconia-Belmont Area Manchester Area Northern NH Area Peterborough Area Portsmouth Area Salem Town Dictionary of Occupations

#### Antewide A Greater Concord Area A Dover-Durham Area A Keene too A Lebanon-Hanover Area A Nashua-Derry Area A Pelham Town A Plymouth Area A Raymond Area A Glossary A Alphabetical List of Occupations A

### Select the area most appropriate for your client

Q

search this site

▲ Back to Top

For a more interactive way to access the data, use the following wage tables in HTML format. Compare pay rates across substate areas for each occupation.

#### June 2015 Occupational Wage Data 1

Updating occupational wages gives our data users a better idea of current wage estimates. New Hampshire Employment Security used the Employment Cost Index (ECI) <sup>2</sup> to update its May 2014 occupational wage data set (the latest available) to June 2015.

|                                                           |             |                                     |                      | June                       | 2015            |                      |
|-----------------------------------------------------------|-------------|-------------------------------------|----------------------|----------------------------|-----------------|----------------------|
| Greater Concord Area<br>Occupational Employment & Wages   | SOC<br>Code | May 2014<br>Estimated<br>Employment | Entry Level<br>Wage* | Mean<br>(Average)<br>Wage* | Median<br>Wage* | Experienced<br>Wage* |
| Speech-Language Pathologists                              | 29-1127     | 90                                  | \$25.38              | \$36.72                    | \$36.30         | \$42.39              |
| Veterinarians                                             | 29-1131     | NP                                  | \$45.86              | \$55.21                    | \$55.56         | \$59.89              |
| Registered Nurses                                         | 29-1141     | 1,590                               | \$24.24              | \$31.98                    | \$30.87         | \$35.85              |
| Nurse Practitioners                                       | 29-1171     | 100                                 | \$34.89              | \$45.23                    | \$44.98         | \$50.40              |
| Dental Hygienists                                         | 29-2021     | 160                                 | \$33.62              | \$38.88                    | \$39.69         | \$41.53              |
| Emergency Medical Technicians and Paramedics              | 29-2041     | 160                                 | \$12.84              | \$18.85                    | \$19.04         | \$21.86              |
| Dietetic Technicians                                      | 29-2051     | NP                                  | \$17.38              | \$18.52                    | \$18.19         | \$19.08              |
| Pharmacy Technicians                                      | 29-2052     | 160                                 | \$11.05              | \$14.88                    | \$14.39         | \$16.80              |
| Veterinary Technologists and Technicians                  | 29-2056     | NP                                  | \$14.90              | \$18.81                    | \$18.90         | \$20.77              |
| Ophthalmic Medical Technicians                            | 29-2057     | NP                                  | \$14.36              | \$18.01                    | \$17.58         | \$19.84              |
| Licensed Practical and Licensed Vocational Nurses         | 29-2061     | 230                                 | \$20.04              | \$23.55                    | \$23.32         | \$25.32              |
| Medical Records and Health Information Technicians        | 29-2071     | 130                                 | \$13.50              | \$18.02                    | \$17.40         | \$20.29              |
| Opticians, Dispensing                                     | 29-2081     | 80                                  | \$12.23              | \$17.67                    | \$14.71         | \$20.38              |
| Occupational Health and Safety Specialists                | 29-9011     | 50                                  | \$28.21              | \$35.50                    | \$35.32         | \$39.16              |
| Healthcare Practitioners and Technical Workers, All Other | 29-9099     | 80                                  | #                    | #                          | #               | #                    |
|                                                           |             |                                     |                      |                            |                 |                      |
| Healthcare Support Occupations                            | 31-0000     | 2,420                               | \$12.22              | \$16.94                    | \$16.02         | \$19.29              |
| Home Health Aides                                         | 31-1011     | NP                                  | \$10.60              | \$12.53                    | \$12.47         | \$13.50              |
| Nursing Assistants                                        | 31-1014     | 950                                 | \$11.86              | \$15.26                    | \$15.03         | \$16.95              |
| Occupational Therapy Assistants                           | 31-2011     | NP                                  | \$22.49              | \$27.93                    | \$27.81         | \$30.65              |
| Physical Therapist Assistants                             | 31-2021     | 140                                 | \$22.09              | \$27.48                    | \$27.46         | \$30.18              |
| Massage Therapists                                        | 31-9011     | NP                                  | \$10.66              | \$17.89                    | \$11.74         | \$21.52              |
| Dental Assistants                                         | 31-9091     | 140                                 | \$18.35              | \$22.41                    | \$22.36         | \$24.43              |
| Medical Assistants                                        | 31-9092     | 330                                 | \$13.32              | \$16.10                    | \$16.12         | \$17.49              |
| Phlebotomists                                             | 31-9097     | 30                                  | \$13.49              | \$16.07                    | \$15.08         | \$17.37              |
| Healthcare Support Workers, All Other                     | 31-9099     | 50                                  | \$11.40              | \$14.91                    | \$14.40         | \$16.66              |
|                                                           |             |                                     |                      |                            |                 |                      |

#### New Hampshire Occupational Employment & Wages - 2015

| 12 |              |                              |                                    |                                 |  |
|----|--------------|------------------------------|------------------------------------|---------------------------------|--|
|    |              | Claremont-Charlestown Area ⊱ | Greater Concord Area               |                                 |  |
|    |              | Conway-Wolfeboro Area 🔎      | Dover-Durham Area 🔑                |                                 |  |
|    |              | Hampstead-Seabrook Area 🔑    | Keene Area 🔎                       |                                 |  |
| 1  |              | Laconia-Belmont Area 🔑       | Lebanon-Hanover Area 🔑             |                                 |  |
|    | Subscribe to | Manchester Area 🔑            | <u>Nashua-Derry Area</u> 🔑         |                                 |  |
|    | ELMI E-Lerts | Northern NH Area 🔑           | Pelham Town 🔑                      |                                 |  |
|    |              | Peterborough Area 🔑          | Plymouth Area 🔑                    |                                 |  |
|    |              | Portsmouth Area 🔑            | Raymond Area 🔑                     |                                 |  |
|    | NHetwork     | Salem Town 🔑                 | Glossary 🔑                         |                                 |  |
|    | 1 1 ICLWOIK  | Dictionary of Occupations 🔑  | Alphabetical List of Occupations 🔎 |                                 |  |
|    |              |                              |                                    | <ul> <li>Back to Top</li> </ul> |  |
|    | NSCITZ       |                              |                                    |                                 |  |

For a more interactive way to access the data, use the following wage tables in HTML format. Compare pay rates across substate areas for each occupation.

#### June 2015 Occupational Wage Data 1

| Area      |  |
|-----------|--|
| selection |  |

• / •

ational wages gives our data users a better idea of current wa ne Employment Cost Index (ECI) <sup>2</sup> to update its May 2014 occ ne 2015. New Hampshire, its 17 wage areas and 10 contres are available. A soccupations are interactive; simply

On the hampaine, is a V wage areas and vestices are denotes the analysis in the helpful graphs and tables to bring up an Area Profile that contains a job definition, color maps, another helpful graphs and tables to an artifictorial on now to see the tables, select How to Use Wage Survey Data.

<u>Statewide and 17 Substate Areas</u> - Updated to June 20 <u>New Hampshire's 10 Counties</u> - Updates to June 2015

Notes:

<sup>1</sup> The updated wage data are not official Bureau of Labor Statistics (BLS) data series and have not been validated by BLS.
<sup>2</sup> The Employment Cost Index (ECI) is a quarterly measure of changes in labor costs. For more detailed information about the ECI, visit the Bureau of Labor Statistics Web site at <u>www.bls.qov/ect/</u>.

#### • May 2014 Occupational Employment and Wages data set (Published May 2015) The following Occupational Employment and Wages tables are based on survey data through May 2014.

Statewide and 17 Substate Areas (May 2014) New Hampshire's 10 Counties (May 2014)

#### • Years 2005 through 2014 Occupational Employment and Wages

These are available upon request in Microsoft Excel format, by Statewide, Substate area, and County. Please email requests for this data to <u>elmi@nhes.nh.gov</u>, or call (603) 228-4124.

Please note that the wage data provided on this site does not meet the legal requirements for use in Prevailing Wage Determinations for the permanent labor certification program or the temporary H-1B program. For information on obtaining Foreign Labor Certification prevailing wage data, please visit the <u>NHES Foreign Certification page</u>.

The Economic and Labor Market Information Bureau's Occupational Employment Statistics (OES) program, in cooperation with the United States Department of Labor, conducts a semi-annual mail and telephone survey of non-farm employers to produce estimates of occupational employment and wages. For more information about the OES survey, please visit the

#### Return to publication page

New Hampshire Occupational Wages - May 2015

#### **Statewide and 17 Substate Areas**

#### **Table of Contents**

#### State

Statewide New Hampshire Metropolitan Statistical Area (MSA) Northern NH Area Claremont-Charlestown Area Greater Concord Area Conway-Wolfeboro Area Hampstead-Seabrook Area Lebanon-Hanover Area

Keene Area

Manchester Area

Laconia-Belmont Area

Nashua-Derry Area

Pelham Town

Peterborough Area

Plymouth Area

Portsmouth Area

Dover-Durham Area

Salem Town

Raymond Area

About Box and Whisker Graphs

Select the wage area most appropriate for your client

New Hampshire Occupational Wages - May 2015

#### 

#### **Statewide and 17 Substate Areas**

#### **Greater Concord Area**

#### **Table of Contents**

#### Greater Concord Area

#### All industries

Total all occupations Management Occupations Business and Financial Operations Occupations Computer and Mathematical Occupations

Architecture and Engineering Occupations

Life, Physical, and Social Science Occupations

Community and Social Services Occupations

Legal Occupations

Education, Training, and Library Occupations

Arts, Design, Entertainment, Sports, and Media Occupations

Healthcare Practitioners and Technical Occupations <

Healthcare Support Occupations

Protective Service Occupations

Food Preparation and Serving-Related Occupations

Building and Grounds Cleaning and Maintenance Occupations

Personal Care and Service Occupations

Sales and Related Occupations

Office and Administrative Support Occupations

Farming, Fishing, and Forestry Occupations

Construction and Extraction Occupations

Installation, Maintenance, and Repair Occupations

Production Occupations

Transportation and Material Moving Occupations

## Select occupational group

About Box and Whisker Graphs

New Hampshire Occupational Wages - May 2015 

#### All industries

#### **Greater Concord Area**

#### Healthcare Practitioners and Technical Occupations

|                                        | Occ.    | Entry | Mean      | Median | Exp.     |
|----------------------------------------|---------|-------|-----------|--------|----------|
| Occupation                             | code    | wage  | wage      | wage   | wage     |
| Healthcare Practitioners and Technical | 29-0000 | 19.89 | 40.44     | 31.76  | 50.73    |
| Occupations                            |         |       |           |        |          |
| Dentists, General                      | 29-1021 | 74.68 | 101.94    | 93.50  | 115.57   |
| Dietitians and Nutritionists           | 29-1031 | N/A   | N/A       | N/A    | N/A      |
| Optometrists                           | 29-1041 | 21.15 | 40.03     | 27.47  | 49.47    |
| Pharmacists                            | 29-1051 | 49.88 | 60.57     | 63.51  | 65.92    |
| Family and General Practitioners       | 29-1062 | 59.31 | 83.40     | 84.75  | 95.44    |
| Obstetricians and Gynecologists        | 20 1061 | 01.17 | 112.54    | 05.05  |          |
| Physicians and Surgeons, All Other     | _       |       |           |        |          |
| Physician Assistants                   | FC      | or c  | IC        | DITIO  | nc       |
| Occupational Therapists                |         |       |           |        |          |
| Physical Therapists                    | Se      | ا ص   | $\sim$ t· | the    | $\cap C$ |
| Respiratory Therapists                 |         |       |           |        |          |
| Speech-Language Pathologists           |         |       |           |        |          |
| Veterinarians                          | 29-1131 | 45.86 | 55.21     | 55.56  | 59.89    |
| Registered Nurses                      | 29-1141 | 24.24 | 31.98     | 30.87  | 35.85    |
| Nurse Practitioners                    | 29-1171 | 34.89 | 45.23     | 44.98  | 50.40    |
|                                        |         |       |           |        |          |

l options cupation

| cospiratory incrapists                             |         |       |       |       |       |
|----------------------------------------------------|---------|-------|-------|-------|-------|
| Speech-Language Pathologists                       |         |       |       |       |       |
| Veterinarians                                      | 29-1131 | 45.86 | 55.21 | 55.56 | 59.89 |
| Registered Nurses                                  | 29-1141 | 24.24 | 31.98 | 30.87 | 35.85 |
| Nurse Practitioners                                | 29-1171 | 34.89 | 45.23 | 44.98 | 50.40 |
| Dental Hygienists                                  | 29-2021 | 33.62 | 38.88 | 39.69 | 41.53 |
| Emergency Medical Technicians and Paramedics       | 29-2041 | 12.84 | 18.85 | 19.04 | 21.86 |
| Dietetic Technicians                               | 29-2051 | 17.38 | 18.52 | 18.19 | 19.08 |
| Pharmacy Technicians                               | 29-2052 | 11.05 | 14.88 | 14.39 | 16.80 |
| Veterinary Technologists and Technicians           | 29-2056 | 14.90 | 18.81 | 18.90 | 20.77 |
| Ophthalmic Medical Technicians                     | 29-2057 | 14.36 | 18.01 | 17.58 | 19.84 |
| Licensed Practical and Licensed Vocational Nurses  | 29-2061 | 20.04 | 23.55 | 23.32 | 25.32 |
| Medical Records and Health Information Technicians | 29-2071 | 13.50 | 18.02 | 17.40 | 20.29 |
| Opticians, Dispensing                              | 29-2081 | 12.23 | 17.67 | 14.71 | 20.38 |

Additional pages of occupations can be accessed by clicking on the arrows at the top or at the bottom

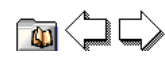

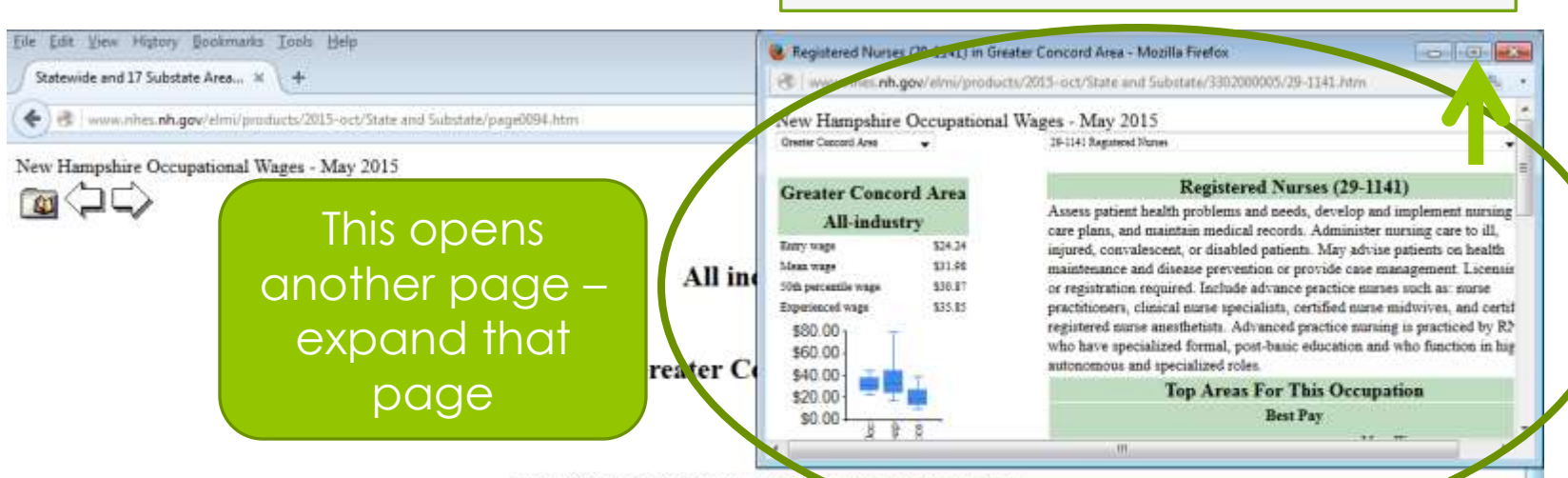

#### Healthcare Practitioners and Technical Occupations

|                                                       | Occ.    | Entry | Mean   | Median | Exp.   |
|-------------------------------------------------------|---------|-------|--------|--------|--------|
| Occupation                                            | code    | wage  | wage   | wage   | wage   |
| Healthcare Practitioners and Technical<br>Occupations | 29-0000 | 19.89 | 40.44  | 31.76  | 50.73  |
| Dentists, General                                     | 29-1021 | 74,68 | 101.94 | 93.50  | 115.57 |
| Dietitians and Nutritionists                          | 29-1031 | N/A   | N/A    | N/A    | N/A    |
| Optometrists                                          | 29-1041 | 21.15 | 40.03  | 27.47  | 49.47  |
| Pharmacists                                           | 29-1051 | 49.88 | 60.57  | 63.51  | 65.92  |
| Family and General Practitioners                      | 29-1062 | 59.31 | \$3.40 | 84,75  | 95.44  |
| Obstetricians and Gynecologists                       | 29-1064 | 81.17 | 112.54 | 95.85  | N/A    |
| Physiciana and Surgeons, All Other                    | 29-1069 | 60.59 | 108,27 | 95.03  | N/A    |
| Physician Assistants                                  | 29-1071 | 46.32 | 58.26  | 61.57  | 64.23  |
| Occupational Therapists                               | 29-1122 | 28.06 | 36.29  | 36.71  | 40.40  |
| Physical Therapists                                   | 29-1123 | 31.64 | 39.37  | 39.75  | 43.25  |
| Respiratory Therapists                                | 29-1126 | 23.88 | 29.00  | 29.33  | 31.56  |
| Speech-Language Pathologists                          | 29-1127 | 25.38 | 36.72  | 36.30  | 42.39  |
| Veterinariana                                         | 29-1131 | 45.86 | 55.21  | 55.56  | 59.89  |
| Registered Numes                                      | 29-1141 | 24.24 | 31.98  | 30.87  | 35.85  |
| Nurse Practitioners                                   | 29-1171 | 34.89 | 45.23  | 44.98  | 50.40  |
| Dental Hygienista                                     | 29-2021 | 33.62 | 38.88  | 39.69  | 41.53  |
| Emergency Medical Technicians and Paramedics          | 29-2041 | 12.84 | 18.85  | 19.04  | 21.86  |
| Dietetic Technicians                                  | 29-2051 | 17.38 | 18.52  | 18.19  | 19.08  |
| Pharmacy Techniciana                                  | 29-2052 | 11.05 | 14.88  | 14.39  | 16.80  |
| Veterinary Technologists and Technicians              | 29-2056 | 14.90 | 15.51  | 18.90  | 20.77  |
| Ophthalmic Medical Technicians                        | 29-2057 | 14.36 | 18.01  | 17.58  | 19.84  |
| Licensed Practical and Licensed Vocational Nurses     | 29-2061 | 20.04 | 23.55  | 23.32  | 25.32  |
| Medical Records and Health Information Technicians    | 29-2071 | 13.50 | 18.02  | 17.40  | 20.29  |
| Opticians, Dispensing                                 | 29-2081 | 12.23 | 17.67  | 14.71  | 20.38  |

New Hampshire Occupational Wages - May 2015

Greater Concord Area

29-1141 Registered Nurses

#### Greater Concord Area All-industry \$24.24 Entry wage Mean wage \$31.98 50th percentile wage \$30.87 Experienced wage \$35.85 \$80.00 Wages \$60.00 \$40.00 \$20.00 \$0.00 0cc Group-This Occ All 0ccs

#### Registered Nurses (29-1141)

Assess patient health problems and needs, develop and implement nursing care plans, and maintain medical records. Administer nursing care to ill, injured, convalescent, or disabled patients. May advise patients on health maintenance and disease prevention or provide case management. Licensing or registration required. Include advance practice nurses such as: nurse practitioners, clinical nurse specialists, certified nurse midwives, and certified registered nurse anesthetists. Advanced practice nursing is practiced by RNs who have specialized formal, post-basic education and who function in highly autonomous and specialized roles.

•

### Job description

|                      | Top Areas For This Occupation |       |
|----------------------|-------------------------------|-------|
| $\overline{}$        | Best Pay                      |       |
|                      | Mean Wage                     |       |
| Manchester Area      | \$33.22                       | 2,630 |
| Laconia-Belmont Area | \$32.35                       | 470   |
| Portsmouth Area      | \$32.31                       | 1,200 |
| Plymouth Area        | \$32.22                       | 120   |
| Greater Concord Area | \$31.98                       | 1,590 |

Areas with highest wages and employment

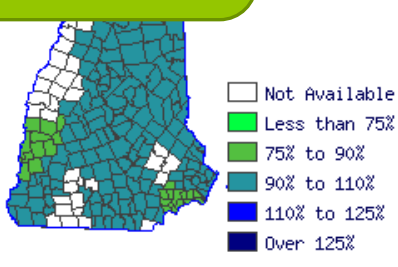

About Box and Whisker Graphs

New Hampshire Occupational Wages - May 2015

Greater Concord Area

29-1141 Registered Nurses

#### Greater Concord Area All\_industry

| in maastry             |         |
|------------------------|---------|
| Entry wage             | \$24.24 |
| Mean wage              | \$31.98 |
| 50th percentile wage   | \$30.87 |
| Experienced wage       | \$35.85 |
| \$80.00 <sub>1</sub> T |         |
| \$60.00                |         |
| \$40.00 🕁 🧰 🛨          |         |
| \$20.00 🚾 🚾 💼          |         |
| \$0.00                 | _       |
| S g S                  |         |
| A G F                  |         |
| F 8 1                  |         |

Registered Nurses (29-1141)

Assess patient health problems and needs, develop and implement nursing care plans, and maintain medical records. Administer nursing care to ill, injured, convalescent, or disabled patients. May advise patients on health maintenance and disease prevention or provide case management. Licensing or registration required. Include advance practice nurses such as: nurse practitioners, clinical nurse specialists, certified nurse midwives, and certified registered nurse anesthetists. Advanced practice nursing is practiced by RNs who have specialized formal, post-basic education and who function in highly autonomous and specialized roles.

| Top Areas For This Occupation<br>Best Pay |                                                                               |  |
|-------------------------------------------|-------------------------------------------------------------------------------|--|
|                                           |                                                                               |  |
| \$33.22                                   | 2,630                                                                         |  |
| \$32.35                                   | 470                                                                           |  |
| \$32.31                                   | 1,200                                                                         |  |
| \$32.22                                   | 120                                                                           |  |
| \$31.98                                   | 1,590                                                                         |  |
|                                           | CCUPATION<br>Mean Wage<br>\$33.22<br>\$32.35<br>\$32.31<br>\$32.22<br>\$31.98 |  |

Map shows areas of the state according to mean wages

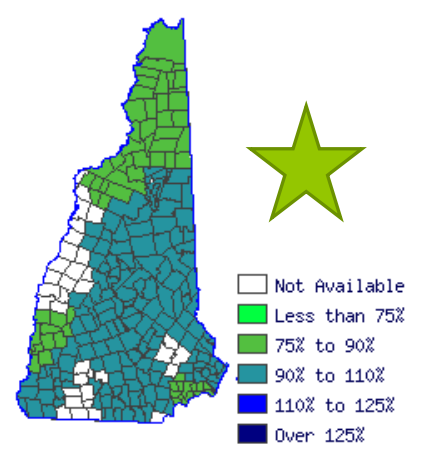

About Box and Whisker Graphs

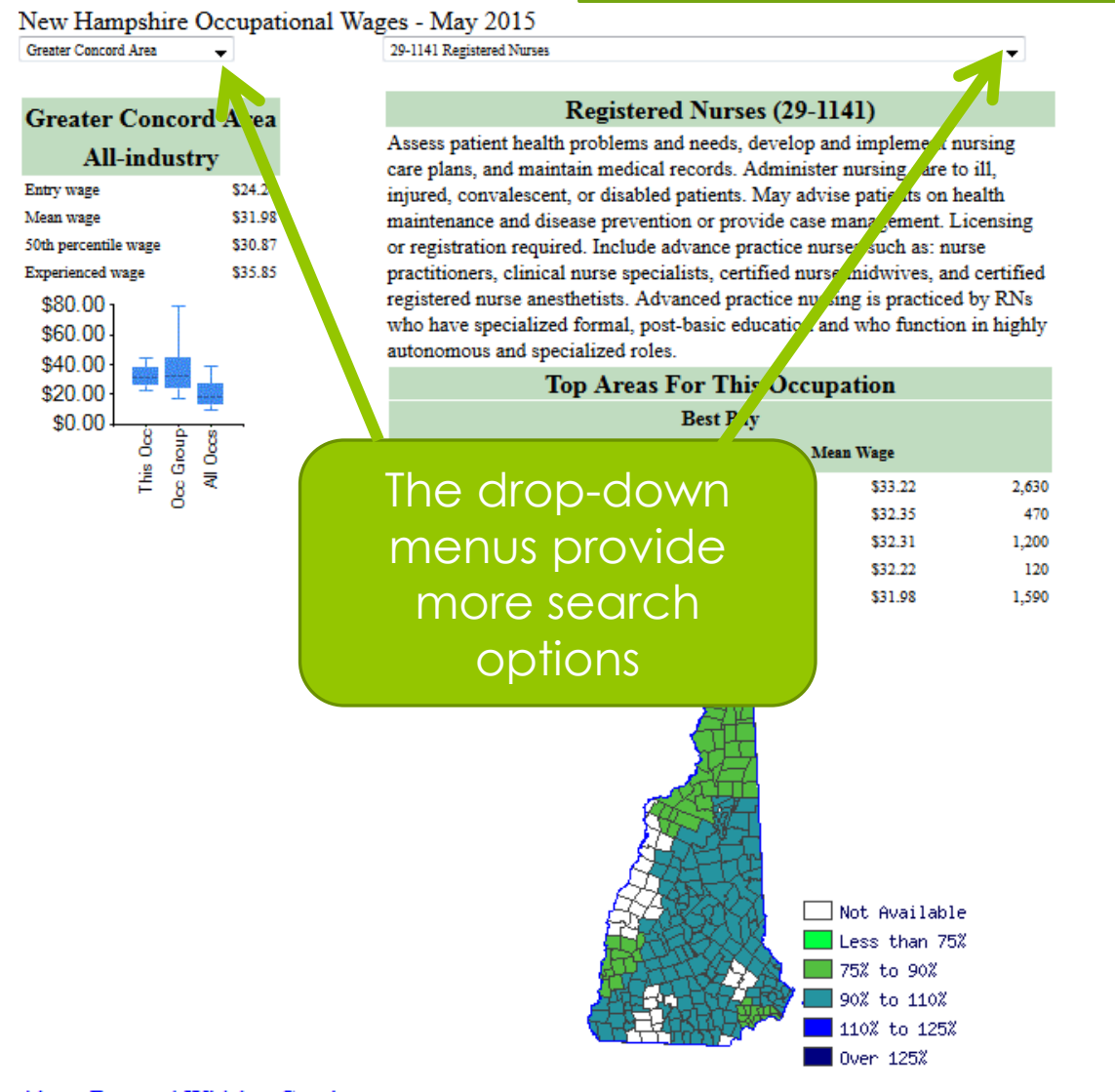

About Box and Whisker Graphs

#### ew Hampshire Occupational Wages - May 2015 Greater Concord Area Claremont-Charlestown Area Conway-Wolfeboro Area Dover-Durham Area rea Greater Concord Area Hampstead-Seabrook Area Keene Area 24.24 Laconia-Belmont Area Lebanon-Hanover Area 31.98 Manchester Area 30.87 Nashua-Derry Area Northern NH Area \$35.85 Pelham Town Peterborough Area Plymouth Area Portsmouth Area Raymond Area Salem Town \$0.00 ₹ N 000 GR This

29-1141 Registered Nurses

#### **Registered Nurses (29-1141)**

Assess patient health problems and needs, develop and implement nursing care plans, and maintain medical records. Administer nursing care to ill, injured, convalescent, or disabled patients. May advise patients on health maintenance and disease prevention or provide case management. Licensing or registration required. Include advance practice nurses such as: nurse practitioners, clinical nurse specialists, certified nurse midwives, and certified registered nurse anesthetists. Advanced practice nursing is practiced by RNs who have specialized formal, post-basic education and who function in highly autonomous and specialized roles.

> **Top Areas For This Occupation** Best Pay

The left drop-down allows you to change areas for the same occupation

> Not Available Less than 75% 75% to 90% 90% to 110% 110% to 125% 📕 Over 125%

22

35

.31 .22

98

2,630

470

1,200 120

1,590

About Box and Whisker Graphs

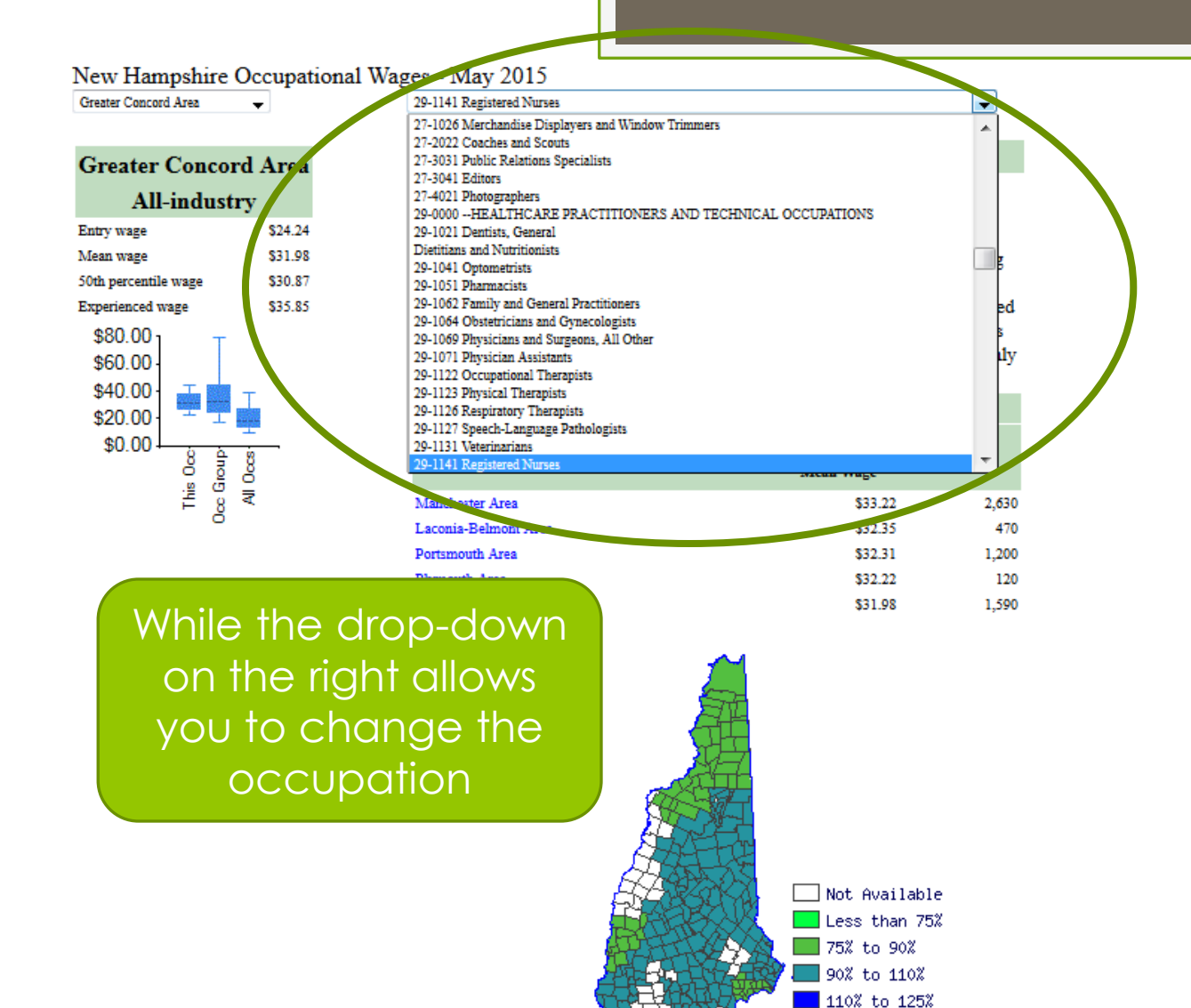

🛛 Over 125%

#### About Box and Whisker Graphs

New Hampshire Occupational Wages - May 2015

•

Greater Concord Area

29-1141 Registered Nurses

-

#### **Greater Concord Area** All-industry \$24.24 Entry wage \$31.98 Mean wage 50th percentile wage \$30.87 Experienced wage \$35.85 \$80.00 \$60.00 \$40.00 \$20.00 \$0.00 8 Occ Group 80 This ₹ What is that?

#### **Registered Nurses (29-1141)**

Assess patient health problems and needs, develop and implement nursing care plans, and maintain medical records. Administer nursing care to ill, injured, convalescent, or disabled patients. May advise patients on health maintenance and disease prevention or provide case management. Licensing or registration required. Include advance practice nurses such as: nurse practitioners, clinical nurse specialists, certified nurse midwives, and certified registered nurse anesthetists. Advanced practice nursing is practiced by RNs who have specialized formal, post-basic education and who function in highly autonomous and specialized roles.

| Top Areas For This Occupation<br>Best Pay |         |       |
|-------------------------------------------|---------|-------|
|                                           |         |       |
| Manchester Area                           | \$33.22 | 2,630 |
| Laconia-Belmont Area                      | \$32.35 | 470   |
| Portsmouth Area                           | \$32.31 | 1,200 |
| Plymouth Area                             | \$32.22 | 120   |
| Greater Concord Area                      | \$31.98 | 1,590 |

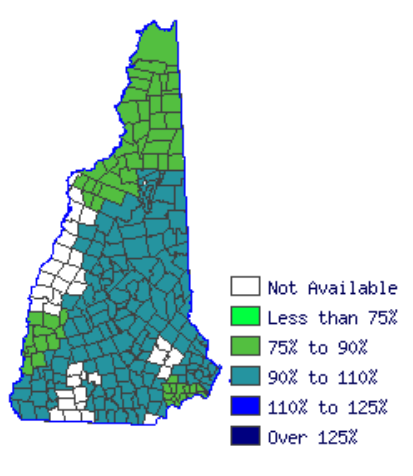

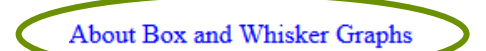

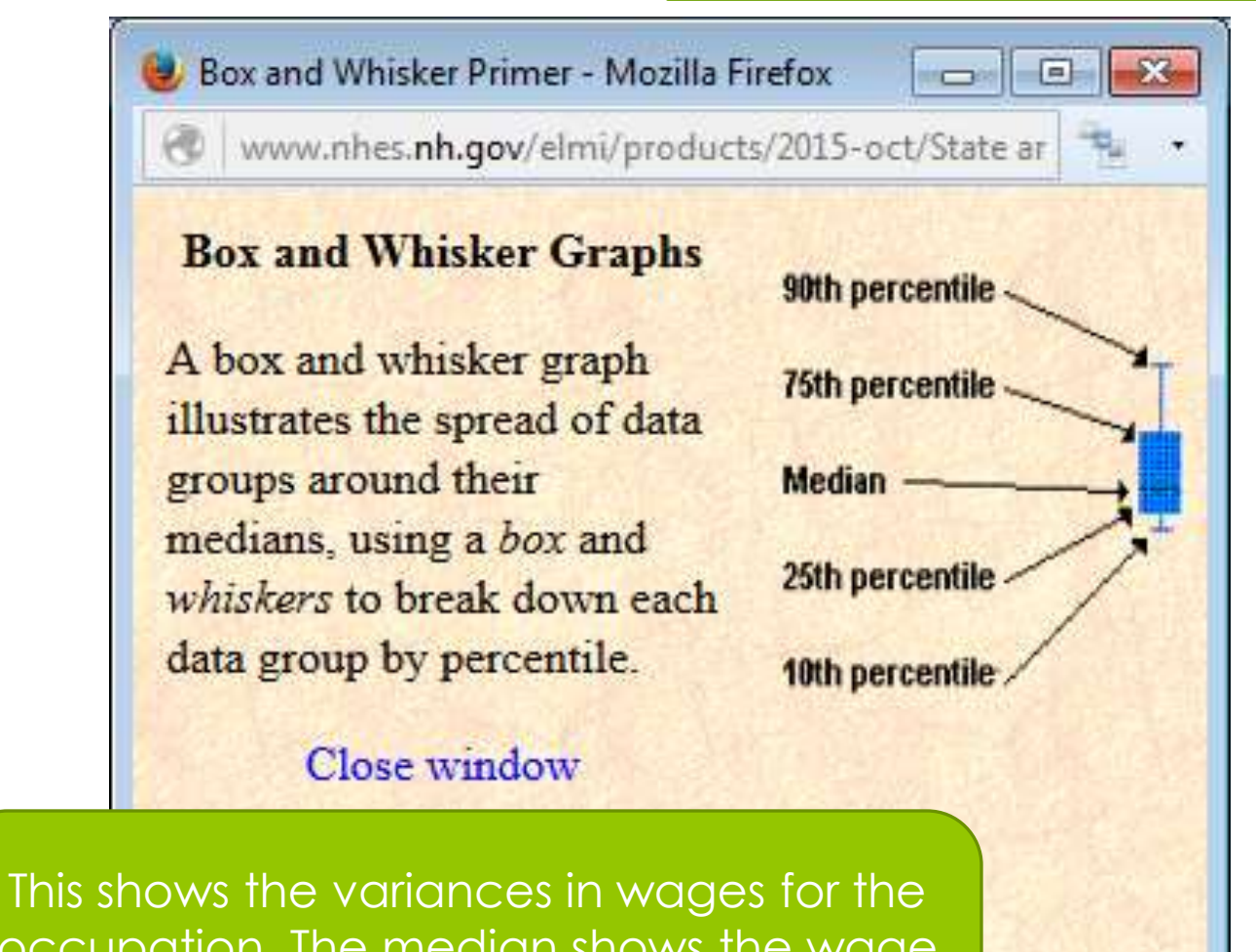

where half of workers earn more and half earn less than that amount.

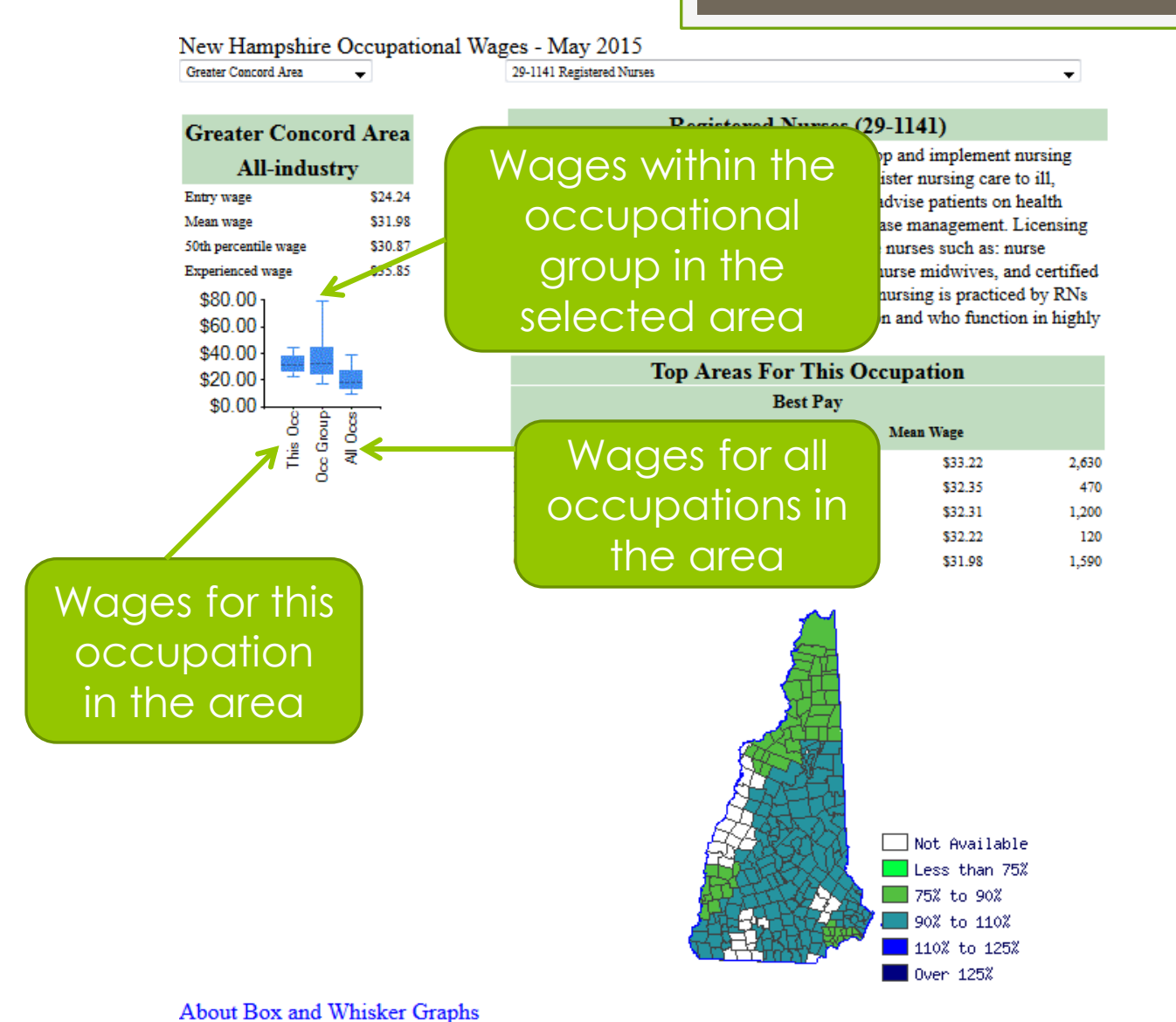

About Box and whisker Graphs

# In Summary:

Go to ELMI web site
Select "Wage Survey" in Fast Find menu
Find the SOC code for the occupation
Select the most appropriate area
Find the occupation in the area
Select the appropriate wage level

# **Future LMI Training Webinars**

## LMI Subject

- Career Resources & Licensing
- Occupational Projections
- Job Outlook and Locator occupation-industrybusiness

## Please provide your feedback on this training session at:

https://www.surveymonkey.com/r/VRMZ79K

## Scheduled Date – 2:00 pm

- February 4, 2016
- March 3, 2016
- March 31, 2016

# Thank you!

Don't forget to mark your calendar for upcoming webinars which will explore these information sources in more detail and guide you in how it can be used!

**General Information** 

elmi@nhes.nh.gov or 228-4124

Anita Josten, Research Analyst Economic and Labor Market Information Bureau

phone: (603) 228-4173 e-mail: <u>Anita.I.Josten@nhes.nh.gov</u>

online: www.nhes.nh.gov/elmi